## Vademecum per tutoraggio tra pari

Per chi vuole mettersi a disposizione per ore di tutoraggio

(Su pc) cambia un'opzione nelle impostazioni di calendar (devi farlo solo una volta):

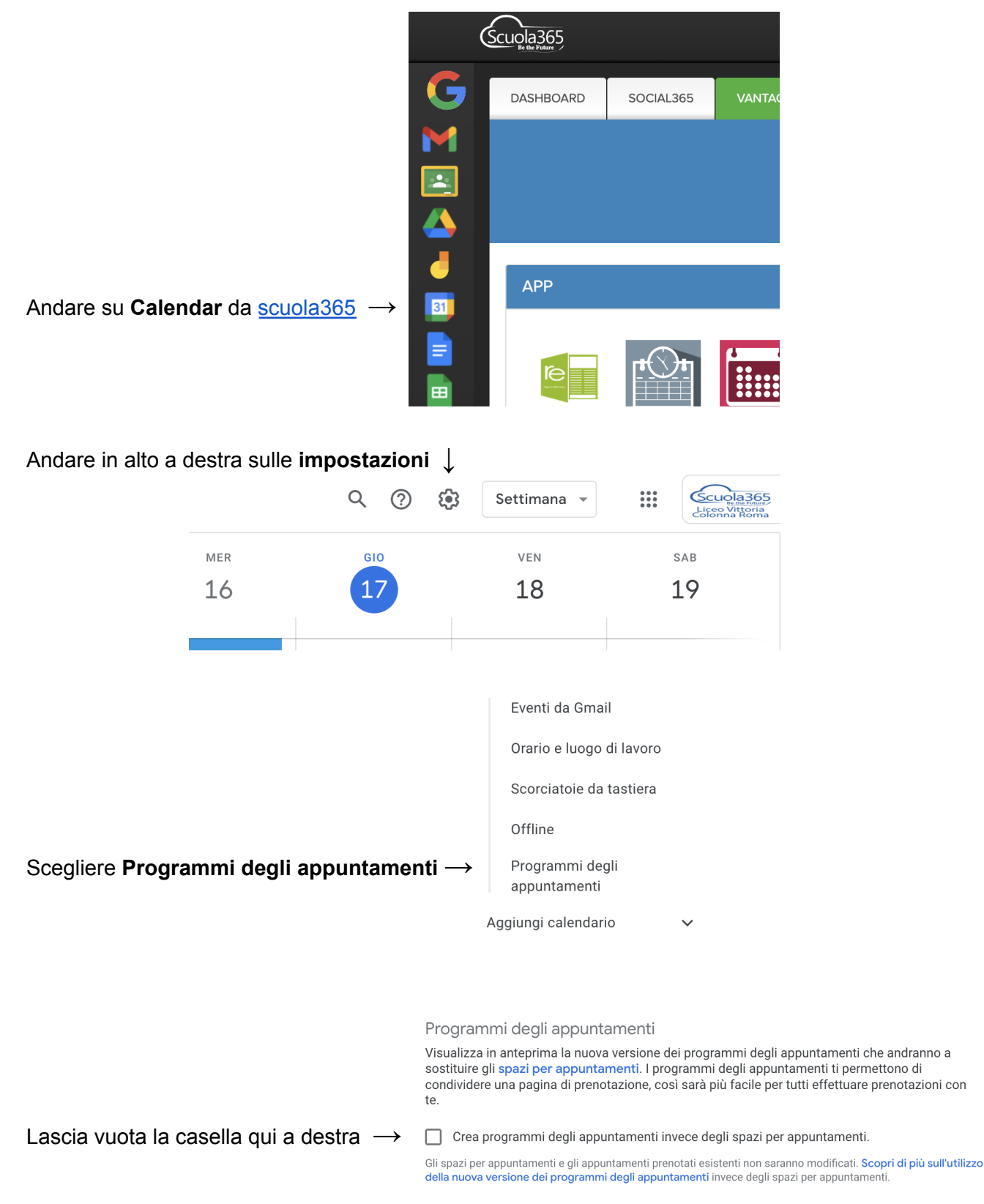

## Iscriviti come tutor

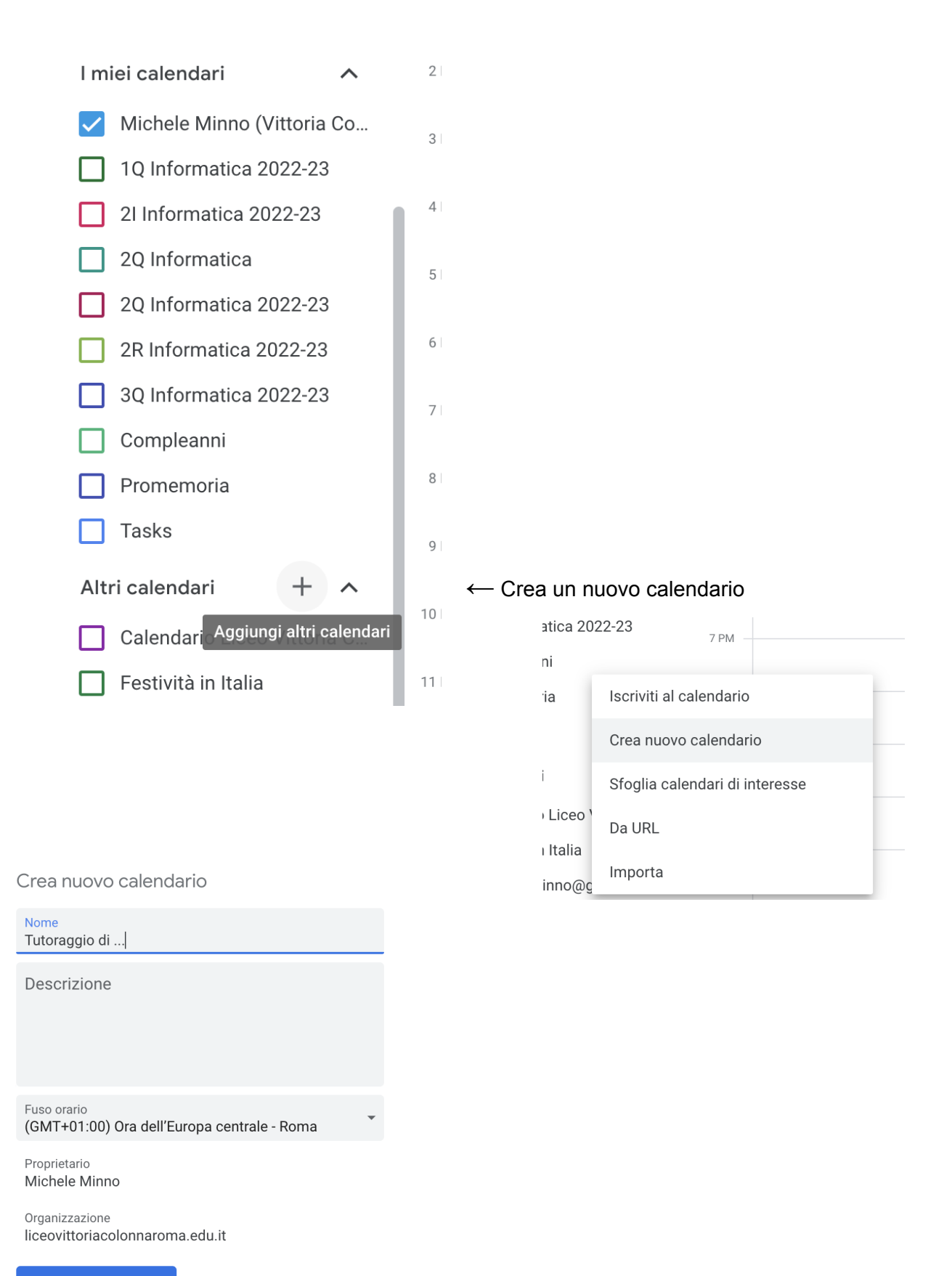

Crea calendario

← Metti nome e descrizione e crea il calendario

|                                         | $\leftarrow$ Impostazioni         |            |                          |    |
|-----------------------------------------|-----------------------------------|------------|--------------------------|----|
| Esci dalle impostazioni $ ightarrow$    | Indietro<br>Impostazioni generali |            |                          |    |
|                                         | Aggiungi calendario               | ^          |                          |    |
|                                         | Iscriviti al calendario           |            |                          |    |
|                                         | Crea nuovo calendario             |            |                          |    |
|                                         | Sfoglia calendari di<br>interesse |            | Compleanni               | Ľ. |
| Dovresti vedere il tuo nuovo calendario |                                   | Promemoria | 8                        |    |
| tra i calendari presenti $ ightarrow$   |                                   | Tasks      | 0                        |    |
|                                         |                                   |            | Tutoraggio di matematica | 9  |
|                                         |                                   |            | Altri calendari + 🔨      | 10 |
|                                         |                                   |            |                          |    |

Vai sui tre puntini del nuovo calendario e clicca su "Impostazioni e condivisione" ↓

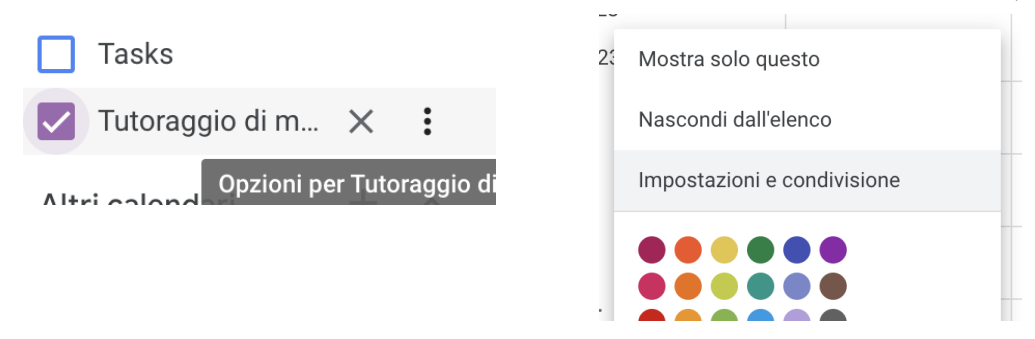

Scendi in basso fino alla sezione "Autorizzazione di accesso per gli eventi" Seleziona la casella "Rendi disponibile per LICEO VITTORIA COLONNA ROMA" ↓

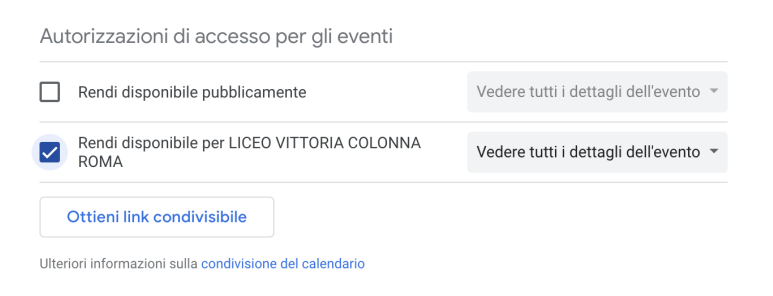

Scendi in basso fino alla sezione "Condividi con persone specifiche" ↓

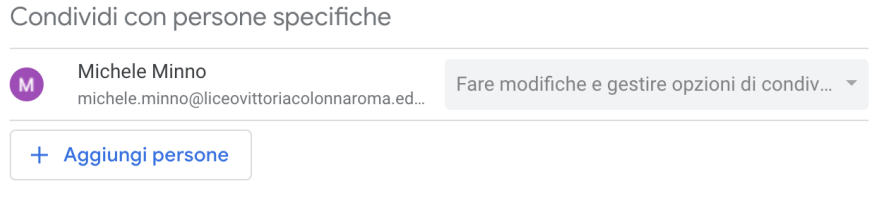

Ulteriori informazioni sulla condivisione del calendario con qualcuno

Clicca su "Aggiungi persone" ed aggiungi <u>tutoring@liceovittoriacolonnaroma.edu.it</u> con Autorizzazioni: "Fare modifiche e gestire opzioni di condivisione" ↓

| e  | Condividi con persone specifiche                                                                                     |       |
|----|----------------------------------------------------------------------------------------------------|-------|
| nf | Alcune opzioni di condivisione potrebbero essere state disattivate<br>dall'amministratore per la tua organizzazione. | _     |
| ~  | tutoring@liceovittoriacolonnaroma.edu.it                                                                             |       |
| M  | Autorizzazioni<br>Fare modifiche e gestire opzioni di condivisione                                                   | -     |
| gı | Annulla                                                                                                    | Invia |

Crea un programma di appuntamenti

|                                                              | ≡ 🔟 Calendar ०ः               |
|--------------------------------------------------------------|-------------------------------|
|                                                              | Crea 🔹                        |
|                                                              | Evento                        |
|                                                              | Momento di concentrazione 7 A |
|                                                              | Fuori sede                    |
|                                                              | Luogo di lavoro               |
| Crea un nuovo spazio per appuntamenti $\rightarrow$          | Attività 9 A                  |
|                                                              | Spazi per appuntamenti        |
|                                                              | ×                             |
| Aggiungi titolo                                              |                               |
| Evento Momento di concentrazione Fuori sede Attività Promemo | ria Spazi per appuntamenti    |
| () 14 nov 2022 6:00PM - 7:00PM 14 nov 2022                   |                               |
| Spazi con durata prestabilita 👻 30 minuti                    |                               |
|                                                              | Altre opzioni Salva           |

Clicca su 'Altre opzioni' 🗷

Scegliere un giorno e un'ora in cui offrire il tutoring, la durata deve essere 15 minuti, customizzare la ripetibilità (es.: martedì e giovedì di ogni settimana). Aggiungere una descrizione (opzionale). **Scegliere il calendario dedicato al tutoraggio**  $\downarrow$ 

|               | ×          | Lezioni di trigonometria                                                                   | Salva             |
|---------------|------------|--------------------------------------------------------------------------------------------|-------------------|
| $\rightarrow$ |            | 22 nov 2022 2:00PM - 3:00PM 22 nov 2022 Fuso orario                                        |                   |
|               |            | Spazi con durata prestabilita 🔹 15 minuti Ogni settimana di martedì, giovedì, fino al 21 c | dic 2022 🔻        |
|               |            | Dettagli evento Trova un orario                                                            | Invitati          |
|               | 0          | Aggiungi posizione                                                                         | Aggiungi invitati |
| $\rightarrow$ |            | Tutoraggio di matematica 🔻                                                                 |                   |
|               | $\bigcirc$ | Pagina degli appuntamenti di questo calendario                                             |                   |
|               | =          | B I U    i ≡ i ≡    ⊂⊃                                                                     |                   |

Ti arriverà una notifica alla creazione del tuo programma di appuntamenti e ad ogni prenotazione di uno slot.

Controlla: 9 - 15 APR 2023 🤠 test, 741v 0 h in riunioni (media: 0 h) 10 AM Lo spazio per appuntamenti deve essere dello 🖈 Altre statistiche l miei calendari stesso colore del vostro nuovo calendario Appuntamenti tutoring 12 PM Promemoria 1 DM Tasks Tutoraggio di filosofia (III-... 2 PM Tutoraggio di Informatica ... 3 PM Tutoraggio di Informatica, ... Tutoraggio di Inglese 4 PM Tutoraggio di inglese bien...

## Per chi vuole prenotarsi presso un tutor

Tutor e orari in cui saranno disponibili possono essere consultabili <u>qui</u>. Cliccare sul link di Calendar corrispondente al tutor per vedere le sue disponibilità ed eventualmente prenotarsi in uno slot. Una volta scelto uno slot, lo slot non sarà più visibile agli altri studenti.